# TellStick korisnički priručnik

#### Dobrodošli

Hvala što ste izabrali Telldus Technologies proizvod. Ovaj priručnik će Vam pomoći oko instalacije i korišćenja TellStick-a. Mi preporučujemo da pročitate ceo priručnik pre nego što počnete.

Molimo priključite se našem forumu na www.telldus.com da bi komunicirali sa drugim korisnicima i inženjerima razvoja!

Instaliranje TellStick-a

1. Instaliranje Software-a

PAŽNJA! Instalirajte software pre konektovanja TellStick-a na Vašu USB konekciju!

Download-ujte i startujte instalaciju software-a sa www.telldus.com.

1.1 Izaberite jezik

| English |  |
|---------|--|

Izaberite "English" ako već nije izabran sa menija.

#### 1.2 Dobrodošli

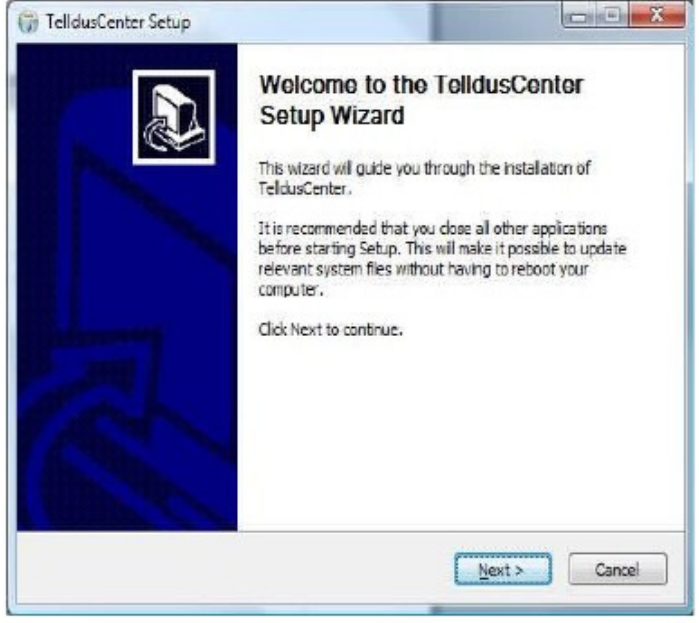

Kliknite na "Next" da nastavite dalje.

#### 1.3 Licencni sporazum

| 100                                                                                 | License Agreement                                                                                                   |                   |
|-------------------------------------------------------------------------------------|----------------------------------------------------------------------------------------------------|-------------------|
| elistick                                                                            | Please review the license terms before insta                                                                        | ling TeldusCenter |
| Press Page Down to see t                                                            | he rest of the agreement.                                                                                           |                   |
| G                                                                                   | IU GENERAL PUBLIC LICENSE                                                                                           |                   |
|                                                                                     | /ersion 2, June 1991                                                                                                | 0                 |
| Copyright (C) 1989, 199<br>51 Franklin Street, Fifth                                | 1 Free Software Foundation, Inc.,<br>Floor, Boston, MA 02110-1301 USA                                               |                   |
| of this license dog ment                                                            | copy and distribute verbatim copies                                                                                 |                   |
| of the rection sector sette                                                         | , but changing it is not allowed.                                                                                   |                   |
|                                                                                     | Preamble                                                                                                    |                   |
| The licenses for most so                                                            | Preamble<br>Ffware are designed to take away your                                                                   |                   |
| The Icenses for most so<br>If you accept the terms o<br>agreement to install Telidi | Preamble<br>Fitware are designed to take away your<br>f the agreement, click I Agree to continue. Your<br>isCenter. | -                 |
| The licenses for most so<br>If you accept the terms o<br>agreement to install Telld | Preamble<br>Ftware are designed to take away your<br>f the agreement, click I Agree to continue. Your<br>accenter.  | nust accept the   |

Pročitajte licencni sporazum i kliknite na "I Agree" ako prihvatate sporazum. Ako ne prihvatate licencni sporazum instalacija će biti obustavljena.

#### 1.4 Izaberite komponente

| ellStick                                                     | Choose Components<br>Choose which features of Teldusc                                       | enter you want to install.                                                        |
|--------------------------------------------------------------|---------------------------------------------------------------------------------------------|-----------------------------------------------------------------------------------|
| Check the components you v<br>nstall. Click Next to continue | want to install and uncheck the com;                                                        | oonents you don't want to                                                         |
| Select the type of install:                                  | Ful 🔹                                                                                       |                                                                                   |
| Or, select the optional<br>components you wish to<br>instal: | Priver     TeldusCenter     Scheduler     Totol (CLI)     Pevelopment files     VB-examples | Description<br>Position your mouse<br>over a component to<br>see its description. |
| Space required: 15.7MB                                       |                                                                                             |                                                                                   |
| lsoft (ristal System v2,45 —                                 |                                                                                             |                                                                                   |
|                                                              | C                                                                                           | 1 (                                                                               |

Ovde možete izabrati koje komponente da instalirate na Vaš kompjuter. Sledeće opcije su prisutne:

Full – Instalira sve komponente.

Minimum – Instalira driver i konfiguracione alate.

Developer - Instalira neophodne komponente za razvoj software-a.

Optional – Vi birate koje komponente će biti instalirane.

Dok postavljate pokazivač miša preko komponente videćete desno od pokazivača kratak opis svake komponente.

#### 1.5 Izaberite lokaciju instalacije

| ellStick                                                                                                    | Choose Install Location<br>Choose the folder in which to insta                               | Il TeldusCenter.                       |
|----------------------------------------------------------------------------------------------------|----------------------------------------------------------------------------------------------|----------------------------------------|
| ensuck                                                                                                    |                                                                                              |                                        |
| Cature will install Taldure Ca                                                                                              | unter in the following folder. To install i                                                  | a a different falder state             |
| rowse and select anothe                                                                                                    | anter in the following folder. To install in<br>ar folder, Click Install to start the instal | h a different folder, click<br>lation. |
|                                                                                                    |                                                                                              |                                        |
|                                                                                                    |                                                                                              |                                        |
|                                                                                                    |                                                                                              |                                        |
|                                                                                                    |                                                                                              |                                        |
|                                                                                                    |                                                                                              |                                        |
|                                                                                                    |                                                                                              |                                        |
| Déstination Folder                                                                                                    |                                                                                              |                                        |
| Destination Folder                                                                                                    | dual                                                                                         | Browse                                 |
| Destination Folder                                                                                                    | dus\                                                                                         | Browse                                 |
| Destination Folder<br>C: Program Files/Tele                                                                                 | dus),                                                                                        | Browse                                 |
| Destination Folder<br>C: <u>Program Files (Telk</u><br>Space required: 15.7MB<br>Space modable: 2.7GB                       | dus),                                                                                        | Browse                                 |
| Destination Folder<br>C: <u>Program Files (Tele</u><br>Space required: 15.7MB<br>Space available: 2.7GB                     | dus),                                                                                        | Browse                                 |
| Destination Folder<br>C: Program Files/Tele<br>Space required: 15.7MB<br>Space available: 2.7GB<br>soft Instal System v2.45 | dus).                                                                                        | Browse                                 |
| Destination Folder<br>C: Program Files/Tell<br>Space required: 15.7MB<br>Space available: 2.7GB<br>soft Instal System v2.45 | dual.                                                                                        | Browse                                 |

Ovde možete izabrati u kom folderu kompjutera želite da instalirate TellStick software. Mi preporučujemo podrazumevani instalacioni folder, ali Vi možete naravno izabrati drugi folder. Kliknite na "Install".

1.6 Instalacija

| ellStick                    | Installing<br>Please wait while TeldusCenter is being installer | i.   |
|-----------------------------|-----------------------------------------------------------------|------|
| Extract: QtGul4.dl          |                                                                 |      |
| Show details                |                                                                 |      |
|                             |                                                                 |      |
|                             |                                                                 |      |
|                             |                                                                 |      |
|                             |                                                                 |      |
| lisoft Enstall System v2.45 |                                                                 | 15.0 |

Ovde se TelldusCenter instalira za TellStick.

© Telldus Technologies AB 2009

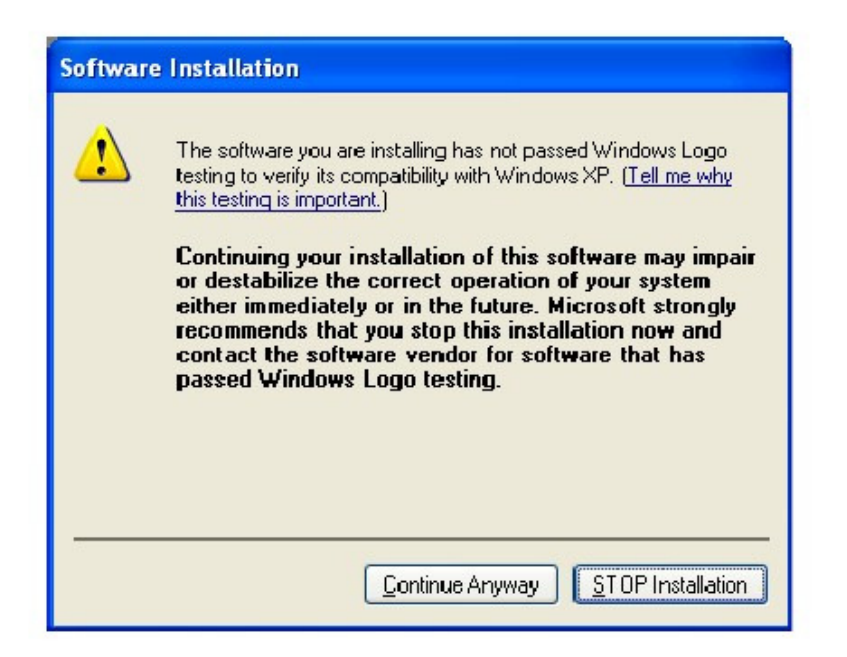

Telldus drajver još nije certifikovan od strane Microsoft-a. To je razlog zašto se ovaj prozor može pojaviti Prilikom instalacije. Međutim, drajver potiče od FTDI Ltd. I potpuno je bezbedan. kliknite na "Continue Anyway" da nastavite instalaciju.

-

| Completing the TelldusCenter Setu<br>Wizard        |
|----------------------------------------------------|
| TelldusCenter has been installed on your computer. |
| Click Finish to close this wizard.                 |
| Show ChangeLog                                     |
|                                                    |

Instalacija software-a je sada završena. Kliknite na "Finish".

© Telldus Technologies AB 2009

#### 2. Instalacija hardware-a

Konektujte TellStick na slobodan USB port na Vašem kompjuteru. Dole prikazani tekst će se sada pojaviti u donjem desnom uglu ekrana:

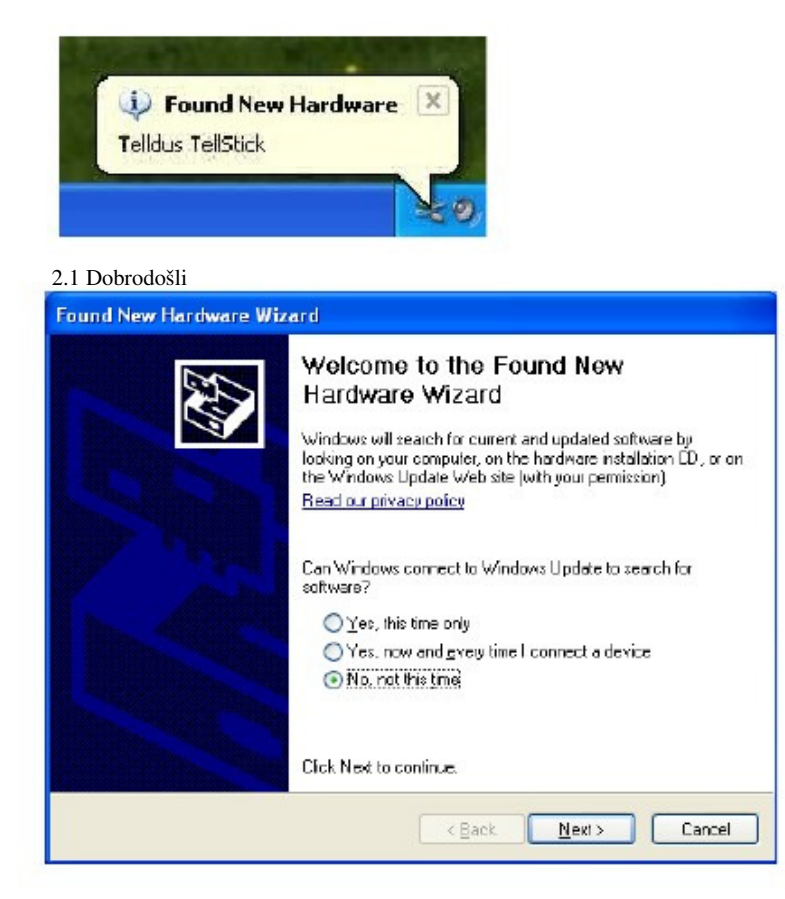

Izaberite "No, not this time". Kliknite na "Next".

6

#### 2.2 Instalirajte software automatski

| Found New Hardware Wiz | ard                                                                                                    |
|------------------------|----------------------------------------------------------------------------------------------------|
|                        | This wizard helps you install software for:<br>Teldus TellBtok<br>If your hardware came with an installation CD<br>or floppy disk, insert it now.<br>What do you want the wizard to do?<br>Install the software automatically (Recommanded)<br>Install from a fist or gpecific location (Advanced) |
|                        | Click Next to continue.                                                                                                    |
|                        | Cancel                                                                                                    |

Izaberite "Install software automatically (recommended)". Kliknite na "Next".

2.3 Instalacija

| Found New Hardware Wizard             |                     |
|---------------------------------------|---------------------|
| Please wait while the wizard installs | the software        |
| Tolidus TelStick                      |                     |
| 8                                     |                     |
|                                       | KBack Next > Cancel |

Hardver se sada instalira.

| Hardwa   | re Installation                                                                                                    |
|----------|----------------------------------------------------------------------------------------------------|
| <u>.</u> | The software you are installing for this hardware:<br>Telldus TellStick<br>has not passed Windows Logo testing to verify its compatibility<br>with Windows XP. ( <u>Tell me why this testing is important.</u> )<br><b>Continuing your installation of this software may impair</b><br>or destabilize the correct operation of your system<br>either immediately or in the future. Microsoft strongly<br>recommends that you stop this installation now and<br>contact the hardware vendor for software that has<br>passed Windows Logo testing. |
|          | Continue Anyway STOP Installation                                                                                                    |

Telldus drajver nije još sertifikovan od strane Microsoft-a. To je razlog zašto se ovaj prozor može pojaviti prilikom instalacije. Međutim, drajver potiče od FTDI Ltd. i potpuno je bezbedan. Kliknite na "Continue Anyway" da nastavite instalaciju.

| 2.4 Završeno           |                                                                                                    |
|------------------------|----------------------------------------------------------------------------------------------------|
| Found New Hardware Wiz | ard                                                                                                    |
|                        | Completing the Found New<br>Hardware Wizard<br>The wisard has finished installing the software for<br>Telldus TelStick |
|                        | Click Finish to close the wizard.                                                                                      |
|                        | K Back Finish Cancel                                                                                                   |

Instalacija software-a je sada završena. Kliknite na "Finish"." i instalacija je kompletirana.

## TelldusCenter

Prijemnici mogu biti dodavani, editovani i ukljanani sa TelldusCenter. TelldusCenter se startuje sa start menija "All programs" > "Telldus" > "TelldusCenter".

TelldusCenter-u se može takođe pristupiti sa SysTray-a.

### 1. dodavanje novog uređaja

| tate Device name   | Action |
|--------------------|--------|
| off Example Device |        |
|                    |        |
|                    |        |
|                    |        |

Kliknite na "New".

| Device                   |   |
|--------------------------|---|
| Name                     | * |
| Remote Switches - Type 1 |   |
| A Chacon                 | = |
| Code Switch              |   |
| Self Learning on/off     |   |
| Self Learning dimmer     |   |
| D Bell                   |   |
| > CoCo Technologies      |   |
| HomeEasy                 | - |
| Addresscode<br>Name:     |   |
| Choose a device abov     | e |
|                          |   |

Pod Name (naziv) izaberite tip udaljenog prekidača (ili ekran projektora) i proizvođača kog želite da dodate. Uređaj mora takođe da bude izabran od izabranog proizvođača. Dajte izabranom uređaju naziv pod Address Code u Name boksu.

10

#### 1.2 Addresni kod

| Jevice                                                       |          |
|--------------------------------------------------------------|----------|
| Name                                                         |          |
| <ul> <li>Remote Switches - Type 1</li> <li>Chacon</li> </ul> |          |
| Code Switch                                                  |          |
| Self Learning on/off                                         |          |
| Self Learning dimmer                                         |          |
| 🗊 Bell                                                       |          |
| CoCo Technologies                                            |          |
| HomeEasy                                                     | *        |
|                                                              |          |
| Addresscope                                                  |          |
| Name:                                                        |          |
| Housecode                                                    | Unitcode |
| , بېلىر                                                      | user,    |
| I VE                                                         | I VI     |
| 3/ 3                                                         | 3/ 3     |
| · · ·                                                        | · · ·    |
| A                                                            | 1        |
|                                                              |          |

Pod Address Code osigurajte da se dva koda slažu. Komunikacija između TellStick-a i prijemnika neće funkcionisati ako su kodovi različiti.

Kliknite na "Save".

Za "učenje" uređaja možete izabrati bilo koji kod u prethodnom koraku i posle "Save" nastavite klikom na "Learn."

Za Bell uređaje takođe možete izabrati bilo koji kod u prethodnom koraku.

Za Kjell o Company, Elro, Sartano, Ikea, i Roxcore uređaje napravite odgovarajuću selekciju "in line" Sa prethodnim korakom.

## 2. Uključite i isključite uređaj

| le <u>H</u> elp        |        |          |
|------------------------|--------|----------|
| State Device name      | Action | n<br>[]] |
| 🔒 New 🛛 🖉 Edit 🕅 — Rem | we     |          |

Da uključite uređaj selektujte ga iz prozora i kliknite na ikonu žute sijalice. Isključite potpuno uređaj Klikom na ikonu sive sijalice.

## 3. Editujte uređaj

Da editujete (izmenite) uređaj selektujte ga iz prozora i kliknite na "Edit" i napravite željene izmene.

#### 4. Uklanjanje uređaja

Da uklonite uređaj selektujte ga iz prozora i kliknite na "Remove". Iz iskačućeg prozora kliknite na "Yes" Ako želite da uklonite selektovani uređaj.

### 5. Deinstaliranje

Da bi pravilno deinstalirali TellStick otvorite start meni, onda "All Programs" > "Telldus" > "Uninstall".

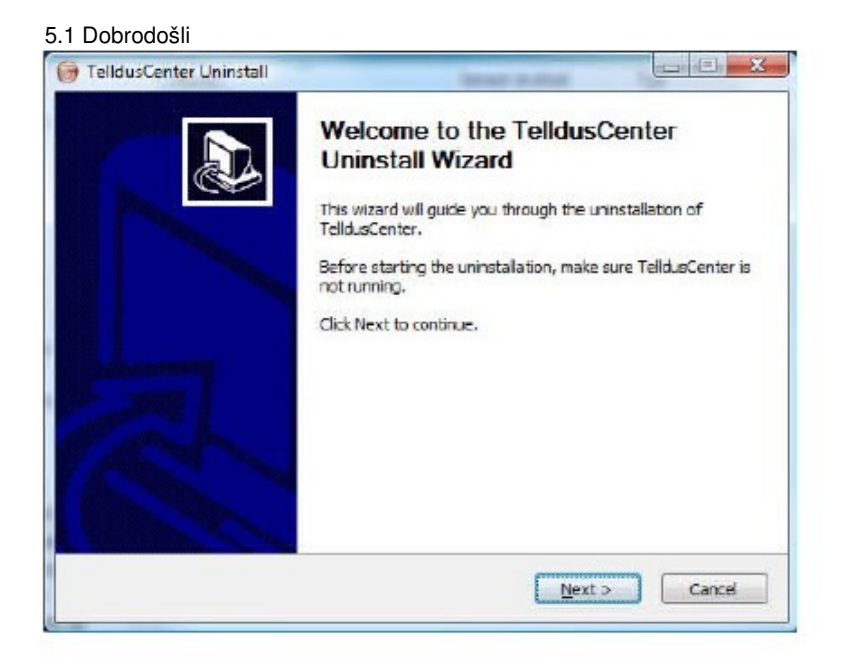

Osigurajte da TelldusCenter nije aktiviran i kliknite na "Next".

#### 5.2 Deinstalacija

| ellStic                                 | Uninstall TelldusCenter<br>Remove TelldusCenter from your computer.   |
|-----------------------------------------|-----------------------------------------------------------------------|
| TelldusCenter will b<br>uninstallation. | e uninstalled from the following folder. Click Uninstall to start the |
| Uninstalling from:                      | C:\Program Files\Telldus\                                             |
| onft-Inistall Substan                   | v≫:as                                                                 |

Kliknite na "Uninstall" da uklonite TelldusCenter sa Vašeg kompjutera.

5.3 Završeno

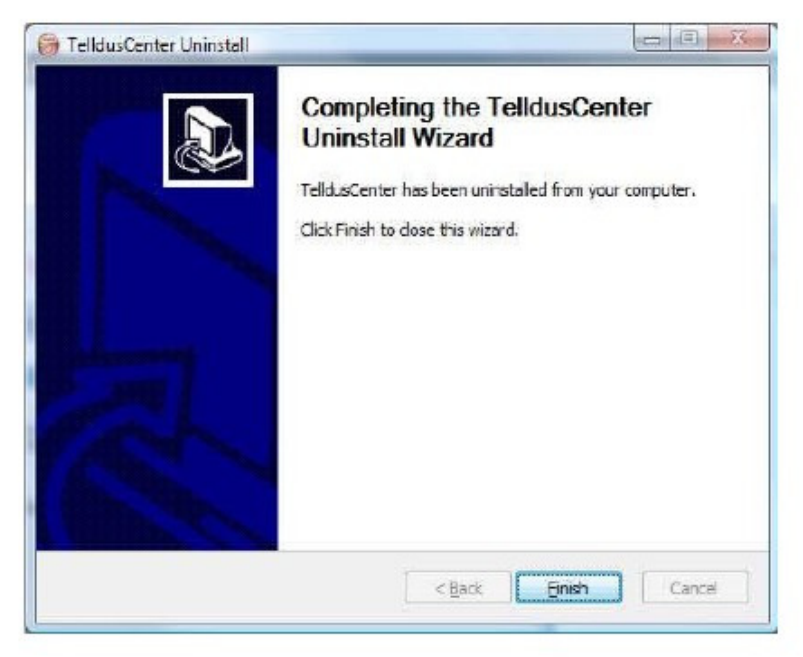

Kliknite na "Finish" da zatvorite "Uninstall Wizard".

## 1. Vremenska skala

Da bi podesili vremena za Vaše uređaje da automatski se uključuju i/ili isključuju pokrenite program "Scheduler" pod "All Programs" < "Telldus" < "Scheduler".

| Important information about Telldus Scheduler                                                                                                    | × |
|----------------------------------------------------------------------------------------------------|---|
| Important information regarding scheduling<br>Carefully read the information below.                                                                                                    |   |
| The application has detected that the security policy for Windows Accounts with<br>blank password is activated. If your account does not have a password, then you<br>are recommended to turn of the security policy due to the fact that scheduling can<br>not be performed with a Windows account that lacks password.<br>For more information about this, see Microsofts knowledgebase:<br><u>Scheduled tasks can not be performed with a blank password.</u><br>In Don't show this message again. |   |

Moguće je da se gore navedeni iskačući prozor pojavi kada Telldus Scheduler program startuje. Međutim, da se prozor pojavi da se nastavi i klikne na "OK" da bi startovali Telldus Scheduler program.

## 2. Vremenska skala uređaja

Da bi podesili automatski raspored za uređaj kliknite na "Create New Schedule".

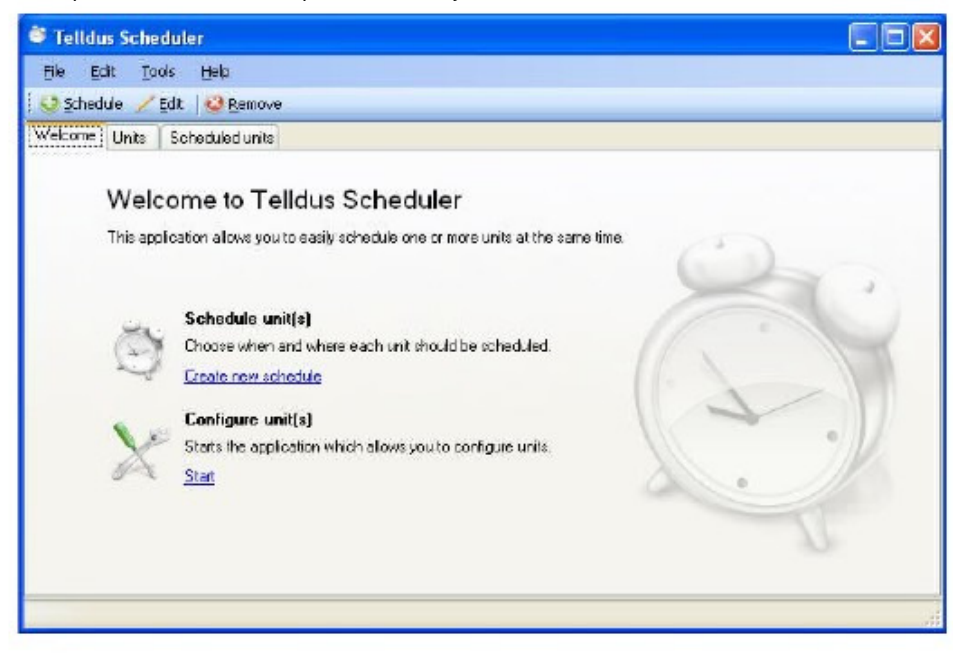

© Telldus Technologies AB 2009

## 2.1 Opšte

|                     |        | ~~~~~~~~~~~~~~~~~~~~~~~~~~~~~~~~~~~~~~~ |
|---------------------|--------|-----------------------------------------|
| eneral Schedule     |        |                                         |
| General information | n      |                                         |
| Name:               |        |                                         |
| Description         |        | < >                                     |
|                     |        |                                         |
| Unit[s]             |        |                                         |
| Unit                | Action | Add                                     |
|                     |        | Remove                                  |
|                     |        |                                         |
|                     |        |                                         |
|                     |        |                                         |

Pod tabom "General" dajte naziv u "Title" boksu (Savet: izaberite naziv koji opisuje šta će se Desiti i na kom uređaju). Kliknite na "Add..." da bi izabrali uređaj.

## 2.1.1 Dodavanje uređaja

Izaberite željeni uređaj i akciju sa menija u iskačućem prozoru. Kliknite na "OK".

| Add unit   |                |   | ×      |
|------------|----------------|---|--------|
| Choose a u | nit to add     |   | ОК     |
| Unit       | Example Device | * | Cancel |
| Action:    | On             | ~ |        |
| J          |                |   |        |

# 2.2 Raspoređivanje

| aneral Schedule                                                          |       |                              | 4 |
|--------------------------------------------------------------------------|-------|------------------------------|---|
| Scheduling detais<br>Schedule:<br>Every day<br>Schedule, days<br>Every 1 | Time: | Slatt dale:<br>23 March 2010 | * |
|                                                                          |       |                              |   |
|                                                                          |       |                              |   |

Kliknite na tab "Scheduling". Selektujte željenu informaciju vremenskog rasporeda pod "Schedule", "Time", Start Date", i "Scheduling, Days". Kliknite na "OK".

2.2.1 Korisnički nalog

| User details |                                                                |                                                                                          |                                                                                 |                                                                      |                        |
|--------------|----------------------------------------------------------------|------------------------------------------------------------------------------------------|---------------------------------------------------------------------------------|----------------------------------------------------------------------|------------------------|
|              | To be able to<br>and passwor<br>needed in or<br>information in | o perform the scher<br>d that you enter wi<br>der to get persmiss<br>a secure (encrypted | duled task you nee<br>hen lagging into Wi<br>ion to run. The app<br>t) lashion. | d to specily the use<br>adows. This inform<br>lipotion is storing th | rname<br>ation is<br>c |
|              | Password                                                       | -                                                                                        |                                                                                 |                                                                      |                        |
|              |                                                                |                                                                                          |                                                                                 | nk E                                                                 | Dancel                 |

Izaberite user (korisnik) i dajte odgovarajući password (lozinku) u iskačućem prozoru. Kliknite na "OK".

# 3. Izmena rasporeda uređaja

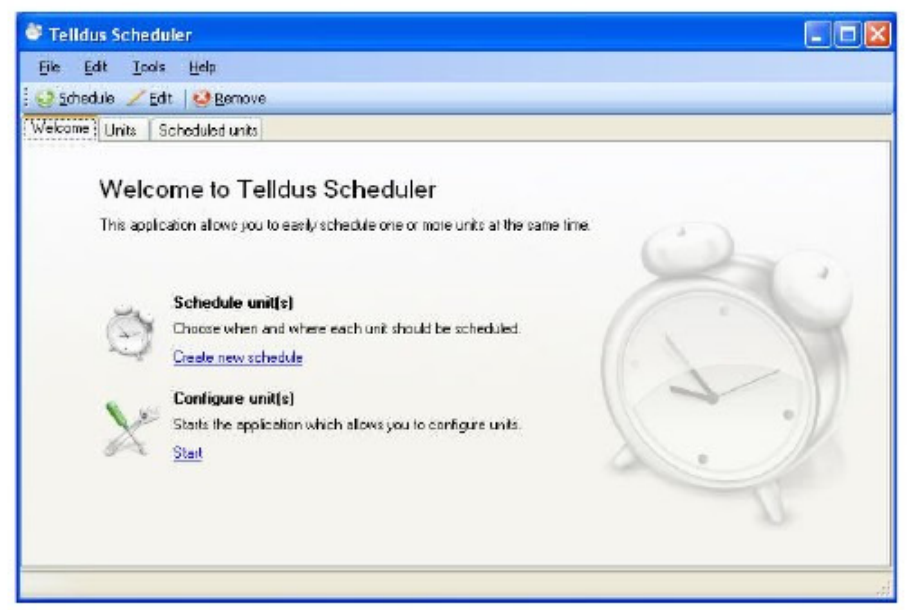

Kliknite na tab "Scheduled Devices".

## 3.1 Raspoređeni uređaji

| 💐 Telidus Scheduler             |        |            |             |   |
|---------------------------------|--------|------------|-------------|---|
| Ele Edit Iools Help             |        |            |             |   |
| 🗄 🥝 Schedule 🖌 Edit 🛛 🥝 Berrove |        |            |             | _ |
| Welcome Units Scheduled units   |        |            |             |   |
| Schedule                        | Starts | Latest run | Description | ( |
| ि example                       | 20:15  | 23/03/2010 |             |   |
|                                 |        |            |             |   |

Selektujte željeni vremenski raspored. Kliknite na"Edit".

# 3.2 Editovanje

| reate a new schedule.<br>Fill out the information belo | w to schedule on or more un | rite.  |
|--------------------------------------------------------|-----------------------------|--------|
| General Schedule                                       |                             |        |
| - General information                                  |                             |        |
| Name:                                                  |                             |        |
| Description:                                           |                             | < >    |
| - 114062                                               |                             |        |
| Unit                                                   | Action                      | Add    |
|                                                        |                             | Remove |
|                                                        |                             |        |
|                                                        |                             |        |
|                                                        |                             |        |

Izvršite željene izmene pod tabovima "General" i "Scheduling". Kliknite na "OK".

# 4. Uklanjanje raspreda uređaja

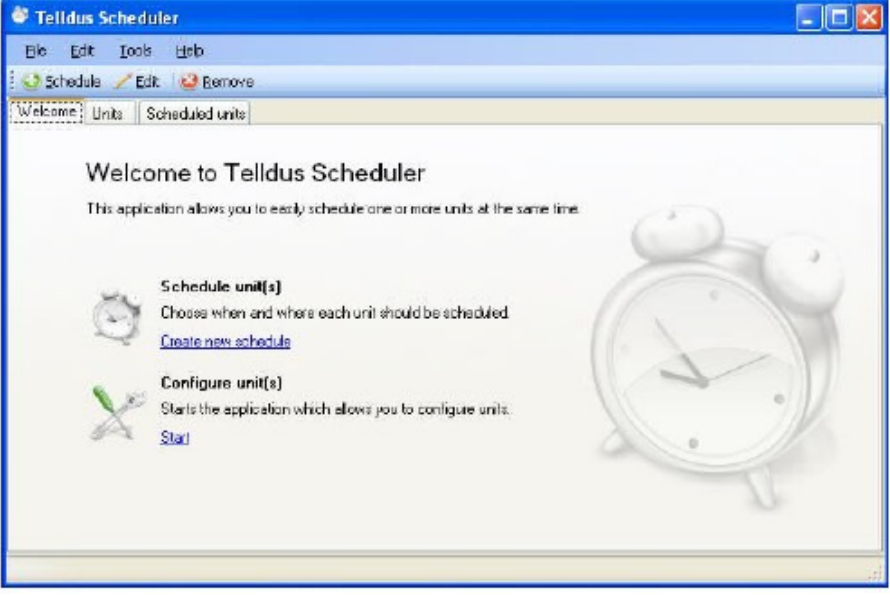

Kliknite na tab "Scheduled Devices".

# 4.1 Raspoređeni uređaji

| Scheduler                      |        |            |             |   |
|--------------------------------|--------|------------|-------------|---|
| Ele Edit Loois Help            |        |            |             |   |
| 🤅 🥹 Schedule 🦯 Edit 🛛 🥝 Berrow | 8      |            |             |   |
| Welcome Units Scheduled units  |        |            |             |   |
| Schedule                       | Starts | Latestrum  | Description |   |
| ) example                      | 20:15  | 23/03/2010 |             |   |
|                                |        |            |             |   |
|                                |        |            |             |   |
|                                |        |            |             |   |
|                                |        |            |             |   |
|                                |        |            |             |   |
|                                |        |            |             |   |
|                                |        |            |             | 1 |

Selektujte željeni raspored. Kliknite na "Remove".

4.1.1 Ukloni

| Telldus | Scheduler 🛛 🔀                            |
|---------|------------------------------------------|
| 2       | Do you want to remove selected schedule? |
|         | Yes No                                   |

Kliknite na "Yes" ako želite da uklonite selektovan vremenski raspored.

# 5. Konfigurišite uređaje

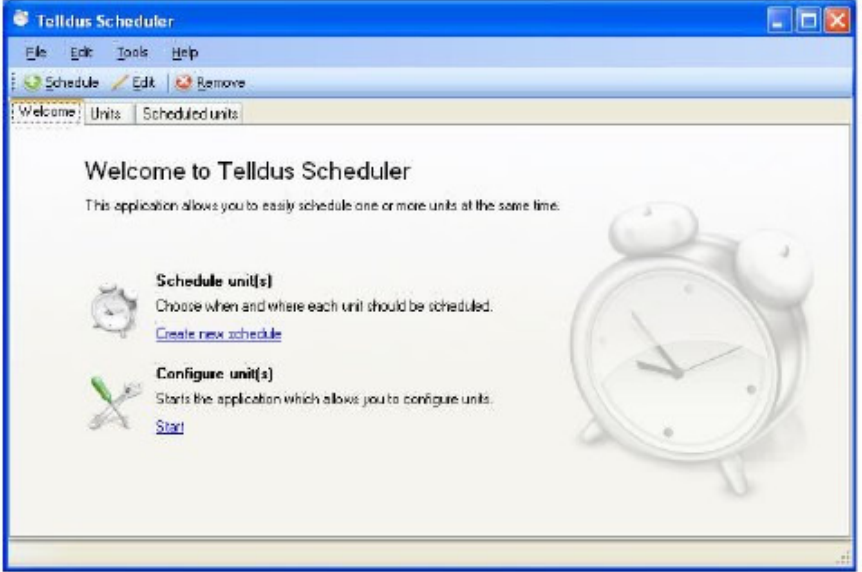

Da bi konfigurisali uređaje kliknite na "Configure Devices" da otvorite TelldusCenter.

| ¥.                   |        |
|----------------------|--------|
| State Device name    | Action |
| 9 off Example Device |        |
|                      |        |
|                      |        |
|                      |        |

### 5.1 TelldusCenter

Izvršite željene promene (za više informacija pogledajte TelldusCenter priručnik).

© Telldus Technologies AB 2009

# Rešenja problema

| Problem                                       | Mera                                          |
|-----------------------------------------------|-----------------------------------------------|
| Prijemnik ne uključuje/isključuje.            | Proverite da se kodovi poklapaju.             |
|                                               | Proverite da je prijemnik postavljen u okviru |
|                                               | TellStick dometa.                             |
|                                               | Otkačite TellStick i deinstaliraite software. |
| TellStick nije prepoznat od strane kompjutera | Onda instalirajte software ponovo.            |
|                                               | Proverite da li možda neki drugi proizvod     |
| Prijemnici ne prepoznaju moje komande         | Radi na 433.92 MHz proizvodi ometaju          |
|                                               | TellStick.                                    |
|                                               |                                               |
|                                               |                                               |

# TellStick Nega

Izbegavajte skladištenje ili korišćenje TellStick-a u vlažnim sredinama. Ne skladištite TellStick tamo gde je izložen direktnom sunčevom zračenju. Zapamtite da treba da koristite USB produžni kabl ako postoji mogućnost da TellStick može biti savijen ili polomljen.

# Specifikacije

| Frekvencija      | 433.92 MHz – nije pod licencom    |
|------------------|-----------------------------------|
| Domet            | Do 30 metara                      |
| Konekcija        | USB 1.1.2.0                       |
| Struja napajanja | Tipično: 11 mA, maksimalno: 30 mA |
| Izlazna snaga    | 3.3 mW                            |
| Veličina         | 60 x 20 x 10 mm                   |